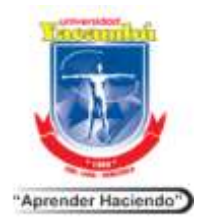

Secretaria General Departamento de Admisión y Control de Estudios

Guía para inscripción de alumnos regulares Módulo Online

### Para acceder al módulo Online debes:

- **1.**  $\Rightarrow$  Ingresar con el navegador de su preferencia.
- **2.** ⇒ Configurarlo para que permita ventanas emergentes.

### Pasos para configurarlo:

- 2.1 Ir a la barra de menú y en "Herramientas", buscar "Bloqueador de Elementos Emergentes" y desactivarlo.
- 2.2 Si tienes instalada la barra de Google o Yahoo debes eliminarla. Para ello debes ir a la barra de menú y desactivarlas.

### Una vez hecho esto ingresa a: http://inscripciones.uny.edu.ve

**3.** ⇒ Ubica en el pagina Principal de la UNY <u>http://www.uny.edu.ve/</u> en la parte inferior los banner azules y haz "clic" seleccionando la opción en la modalidad de estudios correspondiente.

| INSCRIPCIO<br>Alumno Re<br>Estudios<br>a Distancia            |                                 | INSCR<br>Alumn<br>Postgre<br>PLESENC |                             | Prec<br>Prec                       | RIPCION<br>nno Regu<br>India<br>NCIAL |      |
|---------------------------------------------------------------|---------------------------------|--------------------------------------|-----------------------------|------------------------------------|---------------------------------------|------|
| Anton Diar in Baland Bocadaes Inc<br>Gross-16-14/2-346-56 - 1 | - Teoretal - F                  |                                      |                             |                                    |                                       | s me |
| (*) () anordown osl                                           | 0 La Urbanishad                 | Anticipation Communication (1997)    | ()                          | Q, noise                           | ☆ ☆ ♥ ♣                               | *    |
| Servicios a Es                                                | studiantes                      |                                      | B                           | 6                                  | 0                                     |      |
| Auerrica Pregrado<br>Presencia                                | Alumnos Postgrado<br>Presencial | Aurmos Estudos a<br>Distancia        | Reglamentos y<br>Nomistrias | Admitsión y Control de<br>Estudios | Cothrande                             |      |
| <b></b>                                                       | ô                               | 8 <sup>9</sup> 8                     | ħ                           | Ya.                                | 0                                     |      |
| Pasarties                                                     | Graduaciones                    | Servicia Comunitario                 | Elolictera                  | Send                               | Corres UNY                            |      |
| Binicia a - un - ne - ne - ne                                 | Partona (2)                     | Territoria (Million - 1997) and      | anne Marrier 🗿 in San       | an da 😜 makana                     | -                                     | -    |

**4.** ⇒ Transcribe tu cédula, por ejemplo: V-12345678 y tu clave.

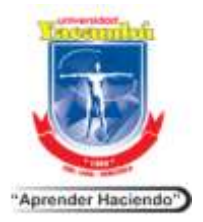

Secretaria General Departamento de Admisión y Control de Estudios

Guía para inscripción de alumnos regulares Módulo Online

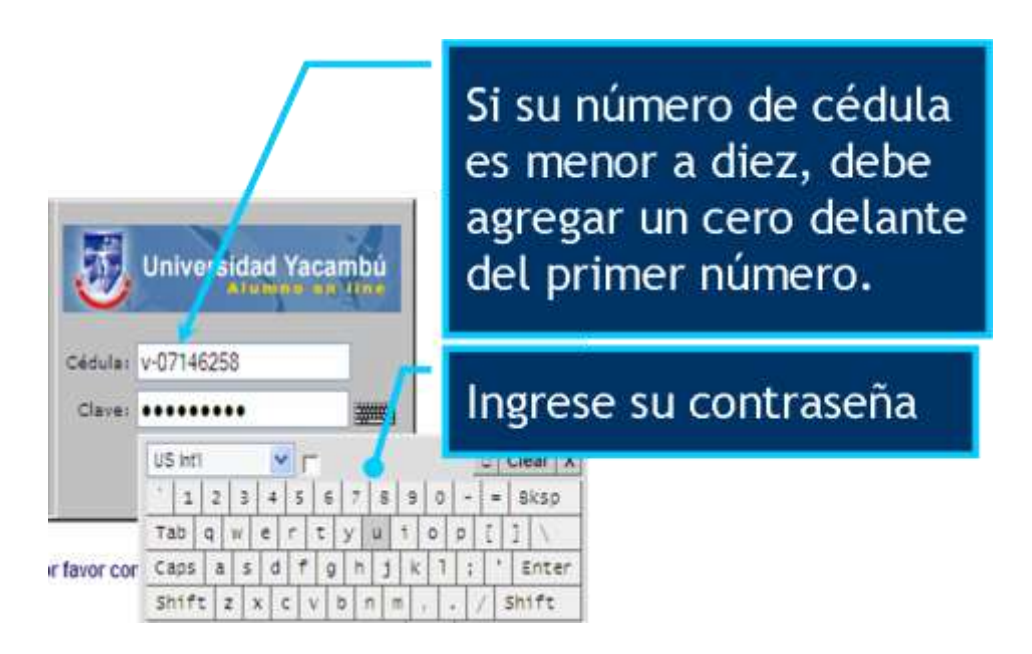

Si no la recuerda podrá recuperar su contraseña desde la pantalla inicial de su portal "Alumno", a través de la opción "Si olvidaste tu contraseña, haz clic aquí ", recibiendo la información en su correo institucional o a traves del correo: <u>gestudios@uny.edu.ve</u>

Si es por primera vez, su contraseña es su mismo número de cédula trascrito de la misma forma: MAYÚSCULA V-08XXXXXX o si es igual o mayor a diez (10) V-10XXXXXX ó E-32258265 (Extranjero residente). Si usted es participante extranjero registrado con número de pasaporte, podrá ingresar al Módulo Alumno Online con los siguientes datos:

Usuario: P-número de pasaporte / Contraseña: P-número de pasaporte

Ejemplo: P-AN74692.

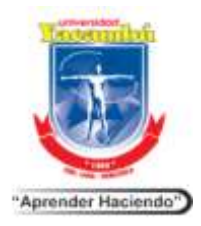

### Secretaria General Departamento de Admisión y Control de Estudios

Guía para inscripción de alumnos regulares Módulo Online

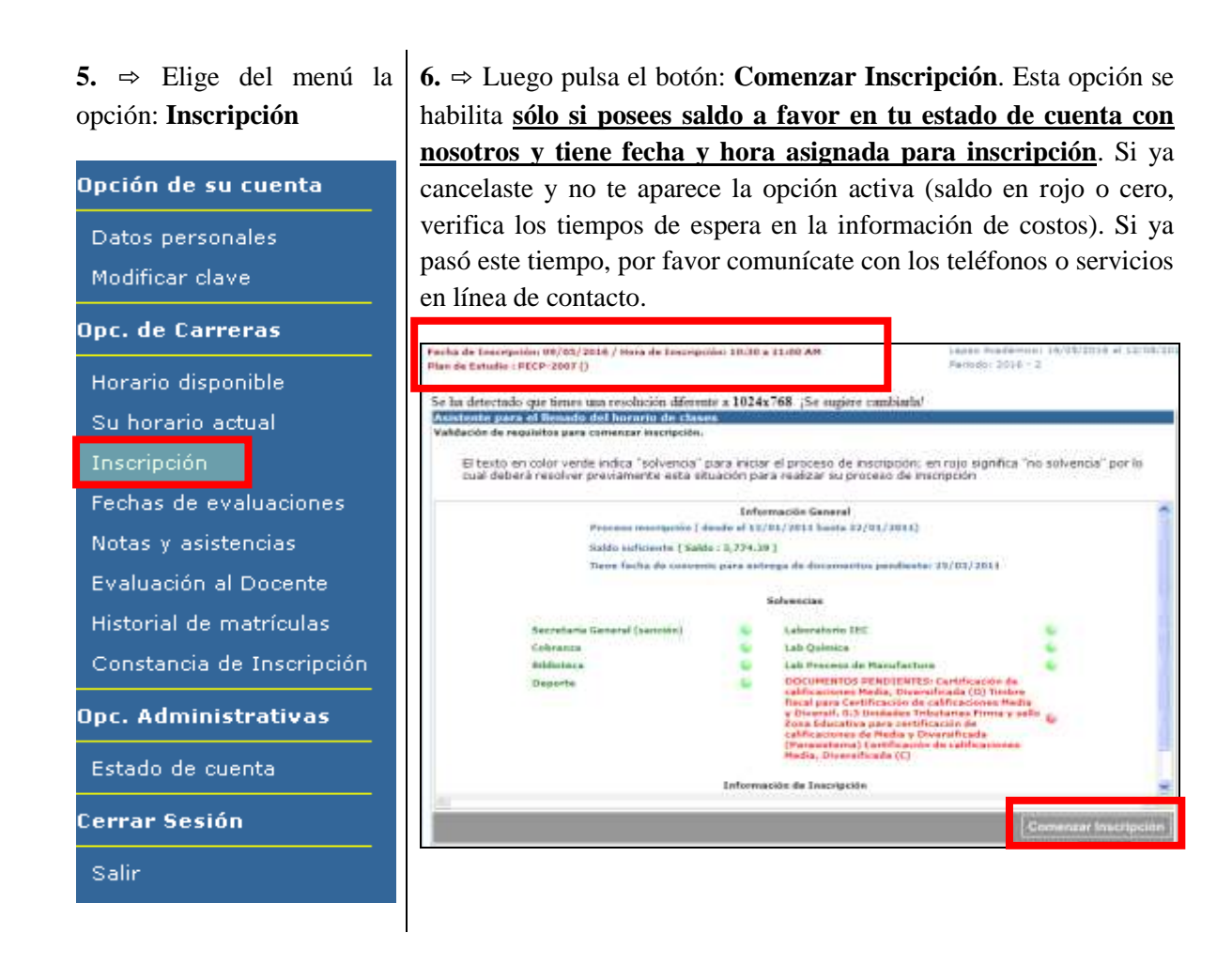

<u>Nota</u>: La insolvencia de documento no es un factor limitante para realizar su proceso de inscripción.

7. ⇒ Seguidamente pulsa el botón: Continuar.

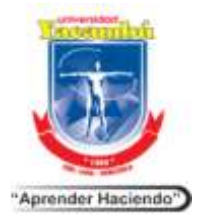

### Secretaria General Departamento de Admisión y Control de Estudios

#### Guía para inscripción de alumnos regulares Módulo Online

| Asistente para el llenado del horario de clases                                           |                 |
|-------------------------------------------------------------------------------------------|-----------------|
| NORMA ADMINISTRATIVA                                                                      |                 |
|                                                                                           |                 |
| Ver normativa (pdf)                                                                       |                 |
| Al hacer click en el botón continuar se aceptan los términos descritos en la Norma Admini | istrativa.      |
|                                                                                           |                 |
|                                                                                           |                 |
|                                                                                           |                 |
|                                                                                           |                 |
|                                                                                           |                 |
|                                                                                           |                 |
|                                                                                           | -               |
| <u> </u>                                                                                  | Continuar       |
|                                                                                           | Concernance And |

#### 8. ⇒ Luego pulsa el botón: Agregar asignatura

| na vez ag                                                                                                    | egar Asignati<br>regadas las a                                                                                                    | ura" para esco<br>asignaturas, s                                                                     | ger la materia<br>e mostrará un                                                      | que deseas c<br>botón llamado                                                                            | o "Finalizar l | oor una.<br>Inscripción".                                                                                                |                              |
|----------------------------------------------------------------------------------------------------|----------------------------------------------------------------------------------------------------|----------------------------------------------------------------------------------------------------|--------------------------------------------------------------------------------------|----------------------------------------------------------------------------------------------------|----------------|----------------------------------------------------------------------------------------------------|------------------------------|
| Código                                                                                                    | Ĭ.                                                                                                    | Asignati                                                                                             | ira                                                                                  | UC                                                                                                    | Sección        | Sub Grupo                                                                                                    | Sede Aula                    |
| THD-0633                                                                                                    | Deontologia                                                                                                    | NO                                                                                                   |                                                                                      | 3                                                                                                    | A              |                                                                                                    | SVIR VIRTUALOS               |
| TH1-0284                                                                                                    | Idioma Bási                                                                                                    | ico Intensivo                                                                                        |                                                                                      | 4                                                                                                    | A              |                                                                                                    | SVIR VIRTUALOS               |
| TJA-0553                                                                                                    | Derecho Ad                                                                                                    | ministrativo Ge                                                                                      | neral                                                                                | 3                                                                                                    | 8              |                                                                                                    | SVIR VIRTUALOZ               |
| TJC-0365                                                                                                    | Derecho y C                                                                                                    | Garantias Const                                                                                      | itucionales                                                                          | 5                                                                                                    | 8              |                                                                                                    | SVIR VIRTUAL02               |
| T3P-0453                                                                                                    | Introducción                                                                                                    | al Derecho Pe                                                                                        | nal                                                                                  | 3                                                                                                    | 8              |                                                                                                    | SVIR VIRTUALOI               |
| TJT-0553                                                                                                    | Introducción                                                                                                    | n al Derecho de                                                                                      | I Trabajo                                                                            | 3                                                                                                    | 8              |                                                                                                    | SVIR VIRTUALOI               |
|                                                                                                    |                                                                                                    |                                                                                                    |                                                                                      |                                                                                                    | Agreg          | ar Asignatura                                                                                                    | Finalizar Insc               |
| нс                                                                                                    | IRA                                                                                                    | Lunes                                                                                                | Martes                                                                               | Miércoles                                                                                                | Agreg          | ar Asignatura<br>15 Vierne                                                                                               | Finalizar Insc<br>s Sábado   |
| HC<br>7:05a.m.                                                                                                    | 07:50a.m.                                                                                                    | Lunes                                                                                                | Martes                                                                               | Miércoles                                                                                                | Agreg          | ar Asignatura<br>es Vierne                                                                                               | Finalizar Insc<br>s Sábado   |
| HC<br>7:05a.m.<br>7:50a.m.                                                                                                 | 07:50a.m.<br>08:35a.m.                                                                                                    | Lunes<br>-                                                                                           | Martes<br>-                                                                          | Miércoles<br>-                                                                                           | Agreg          | ar Asignatura<br>is Vierne                                                                                               | Finalizar Insc<br>s Sábado   |
| HC<br>7:05a.m.<br>7:50a.m.<br>8:40a.m.                                                                                     | 07:50a.m.<br>08:35a.m.<br>09:25a.m.                                                                                                    | Lunes<br>-<br>-                                                                                      | Martes<br>-<br>-                                                                     | Miércoles                                                                                                | Agreg          | ar Asignatura<br>is Vierne                                                                                               | Finalizar Insc<br>s Sábado   |
| HC<br>7:05e.m.<br>7:50e.m.<br>8:40e.m.<br>9:30e.m.                                                                         | 07:50a.m.<br>08:35a.m.<br>09:25a.m.<br>10:15a.m.                                                                                                  | Lunes<br>-<br>-                                                                                      | Martes<br>-<br>-                                                                     | Miércoles<br>-<br>-                                                                                      | Agreg          | ar Asignatura<br>Is Vierne                                                                                               | Finalizar Insc<br>Sábado     |
| HC<br>7:05a.m.<br>7:50a.m.<br>8:40a.m.<br>9:30a.m.<br>0:20a.m.                                                             | 07:50a.m.<br>08:35a.m.<br>09:25a.m.<br>10:15a.m.<br>11:05a.m.                                                                                     | Lunes<br>-<br>-<br>-                                                                                 | Hartes<br>-<br>-<br>-                                                                | Hiércoles<br>-<br>-<br>-<br>-                                                                            | Agreg          | ar Asignatura<br>s Vierne<br>-<br>-<br>-                                                                                 | Finalizar Insci<br>28 Sábado |
| HC<br>7:05a.m.<br>7:50a.m.<br>8:40a.m.<br>9:30a.m.<br>0:20a.m.<br>1:10a.m.                                                 | 07:50a.m.<br>08:35a.m.<br>09:25a.m.<br>10:15a.m.<br>11:05a.m.<br>11:55a.m.                                                                        | Lunes<br>-<br>-<br>-<br>-<br>-<br>TJT-0553                                                           | Nortes<br>-<br>-<br>-<br>-<br>TJC-0365                                               | Hiércoles<br>•<br>•<br>•<br>•                                                                            | Agreg          | ar Asignatura<br>s Vierne<br>-<br>-<br>-                                                                                 | Finalizar Insc.<br>Sábado    |
| HC<br>7:05a.m.<br>7:50a.m.<br>8:40a.m.<br>9:30a.m.<br>0:20a.m.<br>1:10a.m.<br>2:00a.m.                                     | 07:50a.m.<br>08:35a.m.<br>09:25a.m.<br>10:15a.m.<br>11:05a.m.<br>11:55a.m.<br>12:45p.m.                                                           | Lunes<br>-<br>-<br>-<br>-<br>-<br>-<br>-<br>-<br>-<br>-<br>-<br>-<br>-<br>-<br>-<br>-<br>-<br>-<br>- | Plartes<br>-<br>-<br>-<br>-<br>TJC-0365<br>TJA-0553                                  | Miércoles<br>•<br>•<br>•<br>•<br>•                                                                       | Agreg          | ar Asignatura<br>es Vierne<br>-<br>-<br>-<br>-<br>-<br>-                                                                 | Finalizar Insc.<br>Sábado    |
| . HC<br>7:05a.m.<br>7:50a.m.<br>8:40a.m.<br>9:30a.m.<br>0:20a.m.<br>1:10a.m.<br>2:00a.m.<br>2:50a.m.                       | 07:50a.m.<br>08:35a.m.<br>09:25a.m.<br>10:15a.m.<br>11:05a.m.<br>11:55a.m.<br>12:45p.m.<br>01:35p.m.                                              | Lunes<br>-<br>-<br>-<br>-<br>-<br>-<br>-<br>-<br>-<br>-<br>-<br>-<br>-<br>-<br>-<br>-<br>-<br>-<br>- | Martes<br>-<br>-<br>-<br>-<br>TJC-0365<br>TJA-0553<br>TJP-0453                       | Miércoles<br>•<br>•<br>•<br>•<br>•<br>•                                                                  | Agreg          | ar Asignatura<br>s Vierne<br>-<br>-<br>-<br>-<br>-<br>-                                                                  | Finalizar Insc.              |
| HC<br>7:05a.m.<br>7:50a.m.<br>8:40a.m.<br>9:30a.m.<br>0:20a.m.<br>1:10a.m.<br>2:00a.m.<br>2:50a.m.<br>1:40p.m.             | 07:50a.m.<br>08:25a.m.<br>09:25a.m.<br>10:15a.m.<br>11:05a.m.<br>11:55a.m.<br>12:45p.m.<br>01:35p.m.<br>02:25p.m.                                 | Lunes<br>-<br>-<br>-<br>-<br>-<br>-<br>-<br>-<br>-<br>-<br>-<br>-<br>-<br>-<br>-<br>-<br>-<br>-<br>- | Martes<br>-<br>-<br>-<br>TJC-0365<br>TJA-0553<br>TJP-0453<br>-                       | Miércoles<br>•<br>•<br>•<br>•<br>•                                                                       | Agreg          | ar Asignatura<br>s Vierne<br>-<br>-<br>-<br>-<br>-<br>-<br>-                                                             | Finalizar Insc.              |
| HC<br>7:05a.m.<br>7:50a.m.<br>8:40a.m.<br>9:30a.m.<br>0:20a.m.<br>2:00a.m.<br>2:50a.m.<br>1:40p.m.<br>2:30p.m.             | 07:50a.m.<br>09:25a.m.<br>10:15a.m.<br>11:05a.m.<br>11:55a.m.<br>12:45p.m.<br>01:35p.m.<br>02:25p.m.<br>03:15p.m.                                 | Lunes<br>-<br>-<br>-<br>-<br>-<br>-<br>-<br>-<br>-<br>-<br>-<br>-<br>-<br>-<br>-<br>-<br>-<br>-<br>- | Martes<br>-<br>-<br>-<br>TJC-0365<br>TJA-0553<br>TJP-0453<br>-<br>-                  | Miércoles<br>e<br>e<br>e<br>e<br>e<br>e<br>e<br>e<br>e                                                   | Agreg          | ar Asignatura<br>S Vierne<br>-<br>-<br>-<br>-<br>-<br>-<br>-<br>-<br>-<br>-<br>-<br>-<br>-                               | Finalizar Insc.              |
| HC<br>7:05e.m.<br>7:50a.m.<br>8:40a.m.<br>9:30a.m.<br>0:20a.m.<br>1:10a.m.<br>2:00a.m.<br>2:50a.m.<br>1:40p.m.<br>2:30p.m. | RA<br>07:50a.m.<br>08:35a.m.<br>09:25a.m.<br>10:15a.m.<br>11:05a.m.<br>11:05a.m.<br>01:35p.m.<br>02:25p.m.<br>02:15p.m.<br>03:15p.m.<br>04:05p.m. | Lunes<br>-<br>-<br>-<br>-<br>-<br>-<br>-<br>-<br>-<br>-<br>-<br>-<br>-<br>-<br>-<br>-<br>-<br>-<br>- | Hartes<br>-<br>-<br>-<br>-<br>TJC-0365<br>TJA-0553<br>TJA-0553<br>TJP-0453<br>-<br>- | Hiércoles<br>•<br>•<br>•<br>•<br>•<br>•<br>•<br>•<br>•<br>•<br>•<br>•<br>•<br>•<br>•<br>•<br>•<br>•<br>• | Agreg          | ar Asignatura<br>s Vierne<br>-<br>-<br>-<br>-<br>-<br>-<br>-<br>-<br>-<br>-<br>-<br>-<br>-<br>-<br>-<br>-<br>-<br>-<br>- | Finalizar Insc.              |

**NOTA IMPORTANTE:** Sólo haz clic sobre el botón **Finalizar Inscripción** cuando estés **totalmente seguro(a)** de **cerrar la inscripción**. Luego de hecho esto el sistema no le permitirá incluir más materias.

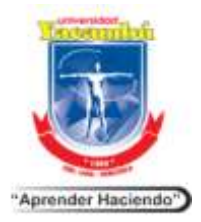

Secretaria General Departamento de Admisión y Control de Estudios

Guía para inscripción de alumnos regulares Módulo Online

**9.** ⇒ De la lista de asignaturas selecciona la que se quiere agregar (si no está activo el botón de selección es porque no hay secciones abiertas). Se agrega asignatura por asignatura.

|       |          |            | en her versen verste en en en en en en en en en en en en en |                   |         |  |
|-------|----------|------------|-------------------------------------------------------------|-------------------|---------|--|
| comb  | nuación  | se muestra | el estado de las asignaturas. El minimo a inscribir es      | : Unidad Credito, |         |  |
| ara v | er más a | signaturas | disponibles haga dic en "Expandir Lista"                    |                   |         |  |
|       |          |            |                                                             |                   |         |  |
|       | Periodo  | Código     | Asignatura                                                  | uc /              | lorenar |  |
| 1     | 2        | THC-0153   | Comunicación Oral y Escrita                                 | 3                 | 0       |  |
| 2     | 4        | TH1-0384   | Idioma Intermedio Intensivo                                 | 4                 | 0       |  |
| 3     | 5        | TH3-0442   | Idioma Avanzado Intensivo                                   | 2                 | 0       |  |
| 4     | £        | T3P-0553   | Elementos del Delito                                        | 3                 | 0       |  |
| 5     | 6        | T3A-0543   | Derecho Agrario                                             | 3                 | 0       |  |
| 6     | 5        | T3C-0553   | Derecho Civil Bienes                                        | 3                 | ۲       |  |
| 7     | 7        | TJT-0653   | Derecho del Trabajo Individual                              | 3                 | 0       |  |
| 8     | 7        | TJC-0653   | Bienes y Derechos Reales                                    | 3                 | 0       |  |
| 5     | 7        | T3P-0653   | Delitos Contra las Personas                                 | 3                 | 0       |  |
| in :  | 7        | THE-0633   | Estudios Ambientales                                        | 3                 | 0       |  |

**10.** ⇒ Pulsa el botón: **Siguiente** 

**11.** ⇒ Elige la sección de la asignatura seleccionada en el paso anterior. Verificar que esta corresponda a tu programa.

| # | Sección | Sede              | Agregar |
|---|---------|-------------------|---------|
| 1 | B       | Sede de Virtuales | )<br>() |
|   |         |                   |         |
|   |         |                   |         |
|   |         |                   |         |
|   |         |                   |         |
|   |         |                   |         |
|   |         |                   |         |
|   |         |                   |         |
|   |         |                   |         |
|   |         |                   |         |
|   |         |                   |         |

**12.** ⇒ Pulsa el botón: **Siguiente.** Aparecerá un horario ficticio en el que verás la asignatura. (Es ficticio debido a que la modalidad permite la flexibilidad de ingreso)

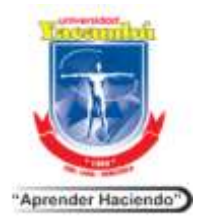

Secretaria General Departamento de Admisión y Control de Estudios

Guía para inscripción de alumnos regulares Módulo Online

| PASO 3 de 3 - Hora             | ario de la Asig | natura Seleccior                  | nada (Teorías y L | aboratorios).   |                                                                           |                                                   |                                                   |      |
|--------------------------------|-----------------|-----------------------------------|-------------------|-----------------|---------------------------------------------------------------------------|---------------------------------------------------|---------------------------------------------------|------|
| El siguiente                   | horario corr    | esponde al cor                    | nstruido con la   | selección de se | cciones hecha.                                                            |                                                   |                                                   |      |
| Código: TJC-0553<br>Sección: B | ) Asig<br>Sede  | <b>natura:</b> Derecho<br>e: SVIR | o Civil Bienes    | Unid:<br>Aula   | a <b>d(es) Crédito:</b> 3<br>: VIRTUALO2                                  | }                                                 |                                                   | ~    |
| но                             | RA              | Lunes                             | Martes            | Miércoles       | Jueves                                                                    | Viernes                                           | Sábado                                            |      |
| 07:05a.m.                      | 07:50a.m.       | -                                 | TJC-0553          | -               | -                                                                         | -                                                 | -                                                 |      |
|                                |                 |                                   |                   |                 | Saldo Disp<br>Unidad Cr<br>Gasto Lab<br>Pasantía:<br>Trabajo de<br>Total: | oonible:<br>édito (33%):<br>oratorio:<br>e Grado: | 503.38<br>450.09<br>0.00<br>0.00<br>0.00<br>53.29 |      |
| <                              |                 |                                   |                   |                 |                                                                           |                                                   |                                                   | ~    |
| Inicio                         |                 |                                   |                   |                 | - A                                                                       | Anterior                                          | Agregar al Hor                                    | ario |

**13.** ⇒ Pulsa el botón: **Agregar al horario**, al efectuar este paso se agrega la asignatura a la **Prematricula**.

| Código<br>THD-0633<br>THI-0284<br>TJA-0553<br>TJC-0365                                       | Deontologia<br>Idioma Bás                                                                                         | Asignati                                    | ura -                                           | UC                    | Section                                                                                                    | Sub Grupo Se                                                                                | vda Aula                                   |
|----------------------------------------------------------------------------------------------|----------------------------------------------------------------------------------------------------|---------------------------------------------|-------------------------------------------------|-----------------------|----------------------------------------------------------------------------------------------------|---------------------------------------------------------------------------------------------|--------------------------------------------|
| THD-0633<br>THE-0284<br>TJA-0553<br>TJC-0365                                                 | Deontologia<br>Idioma Bás                                                                                         | l<br>In Tolansius                           |                                                 |                       |                                                                                                    |                                                                                             | And an an an an an an an an an an an an an |
| THE-0284<br>TJA-0553<br>TIC-0365                                                             | Idioma Bás                                                                                                    | en Infansium                                |                                                 | 11 J 11               | A                                                                                                    | SI                                                                                          | VIR VIRTUALDS X                            |
| TJA-0553                                                                                     |                                                                                                    | CO DICENSIVO                                |                                                 | 4                     | A                                                                                                    | 5)                                                                                          | VIR VIRTUALOS X                            |
| T1C-0365                                                                                     | Derecho Ad                                                                                                    | ministrativo Ge                             | neral                                           | 3                     | 8                                                                                                    | SI                                                                                          | VER VERTUALEZ 🗶                            |
|                                                                                              | Derecho y i                                                                                                    | Sarantias Const                             | itucionales                                     | 5                     | 5                                                                                                    | 5                                                                                           | YER. VERTUALO2 🗶                           |
| T3P-0453                                                                                     | Introducció                                                                                                    | n al Derecho Pe                             | nal                                             | 3                     | 8                                                                                                    | \$                                                                                          | VIR VIRTUALDI X                            |
| TJT-0553                                                                                     | Introducció                                                                                                    | al Derecho de                               | i Trabajo                                       | 3                     | 5                                                                                                    | 5                                                                                           | VIR VIRTUALOI X                            |
| HC                                                                                           |                                                                                                    | Lance                                       | Thirtes                                         | and the resides       | Jueve                                                                                                    | Victors                                                                                     | Sanana                                     |
| THE PLAN PROPERTY.                                                                           | 07150#.m.                                                                                                    |                                             |                                                 |                       |                                                                                                    |                                                                                             |                                            |
|                                                                                              |                                                                                                    |                                             |                                                 |                       |                                                                                                    |                                                                                             |                                            |
| 7:50a.m.                                                                                     | 08:35a.m.                                                                                                    |                                             |                                                 | 1                     | -                                                                                                    |                                                                                             | -                                          |
| 7:50a.m.<br>0:40a.m.                                                                         | 08:35a.m.<br>09:25a.m.                                                                                            |                                             |                                                 |                       | •                                                                                                    | *                                                                                           | -                                          |
| 7:50a.m.<br>8:40a.m.<br>9:30a.m.                                                             | 08:35a.m.<br>09:25a.m.<br>10:15a.m.                                                                               | -                                           | 4                                               |                       | *                                                                                                    | •                                                                                           |                                            |
| 7:50a.m.<br>8:40a.m.<br>9:30a.m.<br>0:20a.m.                                                 | 08:35a.m.<br>09:25a.m.<br>10:15a.m.<br>11:05a.m.                                                                  | -                                           |                                                 |                       | 100 - 100 - | •                                                                                           | 4                                          |
| 7:50a.m.<br>8:40a.m.<br>9:30a.m.<br>0:20a.m.<br>1:10a.m.                                     | 08:35a.m.<br>09:25a.m.<br>10:15a.m.<br>11:05a.m.<br>11:55a.m.                                                     | -<br>-<br>-<br>TJT-0553                     | -<br>-<br>-<br>TIC-0365                         | ** * * *              | *                                                                                                    | *                                                                                           |                                            |
| 7:50a.m.<br>8:40a.m.<br>9:30a.m.<br>0:20a.m.<br>1:10a.m.<br>2:00a.m.                         | 08:35a.m.<br>09:25a.m.<br>10:15a.m.<br>11:05e.m.<br>11:55a.m.<br>12:45p.m.                                        | -<br>-<br>-<br>TJT-0563<br>-                | -<br>-<br>TJC-D365<br>TJA-0553                  |                       | * * *                                                                                                    | 4<br>4<br>4<br>4<br>4<br>4<br>4<br>4<br>4<br>4<br>4<br>4<br>4<br>4<br>4<br>4<br>4<br>4<br>4 |                                            |
| 7:50a.m.<br>8:40a.m.<br>6:30a.m.<br>0:20a.m.<br>1:10a.m.<br>2:50a.m.<br>2:50a.m.             | 08:35a.m.<br>09:23e.m.<br>10:15a.m.<br>11:05e.m.<br>11:55a.m.<br>12:45p.m.<br>01:35p.m.                           | -<br>-<br>-<br>TJT-0553<br>-                | -<br>-<br>TJC-0365<br>TJA-0553<br>T3P-0453      |                       |                                                                                                    | *                                                                                           |                                            |
| 7:50a.m.<br>8:40a.m.<br>6:30a.m.<br>0:20a.m.<br>1:10a.m.<br>2:50a.m.<br>2:50a.m.<br>1:40p.m. | 08:35a.m.<br>09:23a.m.<br>10:15a.m.<br>11:05a.m.<br>11:55a.m.<br>12:45p.m.<br>01:35p.m.<br>02:25p.m               | -<br>-<br>TJT-0553<br>-<br>-<br>-           | -<br>-<br>TJC-0365<br>TJA-0553<br>TJP-0453<br>- | And the second second |                                                                                                    | -<br>-<br>-<br>-<br>-<br>-<br>-<br>-<br>-                                                   |                                            |
| 7:50a.m.<br>8:40a.m.<br>6:30a.m.<br>0:20a.m.<br>1:10a.m.<br>2:50a.m.<br>1:40p.m.<br>2:30p.m. | 08:35a.m.<br>09:25a.m.<br>10:15a.m.<br>11:05a.m.<br>11:55a.m.<br>12:45p.m.<br>01:35p.m.<br>02:25p.m.<br>03:15p.m. | -<br>-<br>-<br>TJT-0553<br>-<br>-<br>-<br>- | -<br>TJC-0365<br>TJA-0553<br>TJP-0453           |                       |                                                                                                    | -<br>-<br>-<br>-<br>-<br>-<br>-<br>-<br>-<br>-<br>-<br>-<br>-<br>-<br>-<br>-<br>-<br>-<br>- |                                            |
| 7-05 a m                                                                                     | 07:50s.ml                                                                                                    | +1                                          |                                                 |                       |                                                                                                    |                                                                                             |                                            |

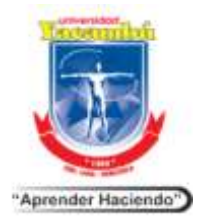

### Secretaria General Departamento de Admisión y Control de Estudios

Guía para inscripción de alumnos regulares Módulo Online

**14.** ⇒ Si deseas agregar otra u otras materias pulsa nuevamente sobre el botón: **Agregar Asignatura** y así sucesivamente hasta que se agreguen las asignaturas que deseas cursar y que el saldo te permita.

**Nota:** Verifica en tu plan de estudios que ya hayas aprobado las prelaciones de las asignaturas que estás inscribiendo. De no haberlas aprobado, no te aparecerán ofertadas o no las podrás inscribir.

Si agregaste una asignatura y deseas eliminarla o sustituirla por otra, por favor pulsa sobre la X que te aparecerá al lado derecho del aula. Véase imagen del paso 13.

**15.** ⇒ Cuando se estés seguro de la cantidad de asignaturas agregadas pulsa sobre el botón: **Finalizar Inscripción.** 

**16.** ⇒ Selecciona: **Confirmar**. Estarás inscrito en la UNY. ¡Felicitaciones!

**17.** ⇒ Para verificar tu inscripción ingresa nuevamente e intenta efectuar la inscripción. Observarás que el sistema no te lo permite e indica cuantas asignaturas tienes inscritas.

**18**. ⇒ Para Emitir planilla de inscripción, debe dar clic en la opción "**Constancia de Inscripción**", Dicha emisión estará disponible hasta el último día hábil de la 3era. Semana de cada periodo académico.